# **ALLEVATORE**

Effettuato l'accesso sul portale SIAN cliccare sulla voce "Massa giornaliera" sul menu di sinistra in caso di Allevatore.

# Cliccare sul bottone "Massa Giornaliera"

| ← → C 🗋 www.sian.i                         | t/bufale/massaGiornaliera.do?tab=1&      | tabMenuLeft=2              |                       |                                 |                             | ☆ =               |
|--------------------------------------------|------------------------------------------|----------------------------|-----------------------|---------------------------------|-----------------------------|-------------------|
|                                            | N.                                       |                            |                       |                                 |                             |                   |
| MINISTERO DELLE POLITI<br>ALIMENTARI E FOI | ICHE AGRICOLE<br>RESTALI                 | Tracci                     | abilità della         | filiera bufalina                |                             |                   |
| ltente qualificato:                        | Registrazione Informazioni Utente        | Trasmissione Dichiarazioni | Ricerca dichiarazioni | Dichiarazioni Capo per Capo AIA |                             |                   |
| Ĭ                                          |                                          |                            |                       |                                 |                             | 🕐 HELP            |
|                                            | Dichiarazioni di massa giorna            | liera                      |                       |                                 |                             |                   |
| Servizi correlati                          | 1 record trovati, visualizzati da 1 a 1. |                            |                       |                                 |                             |                   |
| Massa giornaliera<br>Trasformatori         | Codice azienda                           | Codice detentore           | Der                   | nominazione                     | Iv.serimento dichiarazio, e |                   |
| Intermediari                               |                                          |                            |                       |                                 | Massa giornaliera           |                   |
|                                            |                                          |                            |                       |                                 |                             |                   |
|                                            |                                          |                            |                       |                                 |                             |                   |
|                                            |                                          |                            |                       |                                 |                             |                   |
|                                            |                                          |                            |                       |                                 | Copyright ©                 | 2011   SIN s.r.l. |

Una volta cliccato, verrete direzionati sul sistema IZSM.

Al primo accesso verranno richieste alcune informazioni, per inizializzare il sistema alla gestione dei tuoi dati.

| ntornato,<br>Rossi Mario         | Mungiture                                                                     | Consegna latte                                                                               | News                                                                  |
|----------------------------------|-------------------------------------------------------------------------------|----------------------------------------------------------------------------------------------|-----------------------------------------------------------------------|
| evatore)                         | 0 1 0 2                                                                       | Sera / Mattina  Mattina / Sera                                                               | 19 • 03 • 2015                                                        |
| dice di Verifica: ce624b52       |                                                                               |                                                                                              | Sezione News                                                          |
| C Logout                         | Selezionare il numero di<br>mungiture effettuate nell'arco<br>della giornata. | Indicare la modalità di vendita del<br>latte.                                                | Gentili utenti, è stata creat<br>una nuova sezione<br>"news". Verrete |
| Sezioni                          | Questo dato sarà modificabile                                                 |                                                                                              |                                                                       |
| Produzione                       | produzione giornaliera qualora<br>servisse.                                   |                                                                                              |                                                                       |
| leposito                         |                                                                               |                                                                                              |                                                                       |
| Q Report                         |                                                                               |                                                                                              | -                                                                     |
| Impostazioni                     | Le chiediamo di indicarci almeno                                              | il numero di telefono per una migliore assistenza all'utilizzo del sistema di tracciabilità. |                                                                       |
| ★ Preferiti                      |                                                                               | La ringraziamo per la collaborazione                                                         | Vedi tutte                                                            |
| Attestati                        | Telefono                                                                      | Email                                                                                        |                                                                       |
| Info e assistenza                |                                                                               |                                                                                              |                                                                       |
| 800 91 34 73                     | Aggiorna Impostazioni Resetta                                                 |                                                                                              |                                                                       |
| Da cellulare:<br>081 18 85 81 84 |                                                                               |                                                                                              |                                                                       |

Inserire al primo accesso le informazioni spra riportate:

- Numero di mungiture effettuate
- La consegna del latte quando avviene se con le mungiture della sera precente e la mattina oppure le mungiture della mattina e della sera effettuate nella stessa giornata.

- Numero di telefono per poter essere contattati dal nostro servizio assistenza in caso di problemi.
- Indirizzo email (facoltativo) per ricevere informazioni e comunicazioni.

Sulla sinistra abbiamo un menù di servizio per navigare all'interno delle varie sezioni del sistema, nella parte superiore, invece, è presente il nominativo dell'utente loggato, il ruolo e un *codice di verifica*, questo codice serve per effettuare le cancellazioni degli inserimenti dal sistema. Il sistema, infatti, non permette la modifica o cancellazione dei dati una volta immessi. Per procedere all'eliminazione, in caso di errata comunicazione, telefonare i numeri riportati sotto il menu di servizio, e un operatore provvederà alla cancellazione dei dati previa comunicazione del codice di verifica.

Sulla destra, è presente una sezione NEWS riportante notizie di aggiornamento al sistema o comunicazioni di servizio.

Una volta inserite queste informazioni preliminari. Il sistema vi abilita alla comunicazione dei dati di produzione.

| Bentornato,<br>Rossi Mario<br>(Allevatore) | Marzo 201 | 5   |     | Aprile 2015 |     |     | Maggio 2015 | <b>News</b><br>19 • 03 • 2015        |
|--------------------------------------------|-----------|-----|-----|-------------|-----|-----|-------------|--------------------------------------|
| Codice di Verifica: ce624b52               | Lun       | Mar | Mer | Gio         | Ven | Sab | Dom         | Sezione News                         |
| C+ Logout                                  |           |     | 1   | 2           | 3   | 4   | 5           | una nuova sezione<br>"news". Verrete |
| Sezioni                                    | 6         | 7   | 8   | 9           | 10  | 11  | 12          |                                      |
| Produzione                                 | 13        | 14  | 15  | 16          | 17  | 18  | 19          |                                      |
| Deposito                                   | 20        | 21  | 22  | 23          | 24  | 25  | 26          |                                      |
| Q Report                                   | 27        | 28  | 29  | 30          |     |     |             |                                      |

Il sistema presenterà un calendario, settatto di default sul mese corrente, riportante la situazione delle comunicazioni di produzione. Fondo verde, dato inserito, fondo bianco, dato non ancora inserito. Se la casella è bordata di rosso, è il giorno che abbiamo selezionato.

# CONTROLLO INSERIMENTO

Il sistema non permette di saltare i giorni di inserimenti rispetto all'ultimo dato inserito. Nell'esempio sotto riportato, il sistema avvisa l'utente con un messaggio di alert che non può inserire il giorno 7 Luglio se non inserisce prima tutti i giorni precedenti. Viene inoltre riportato la data dell'ultimo inserimento.

| Bentornato,<br><b>L Rossi Dario</b><br>Allevatore) | Giugno 2 | 015              |                    | Luglio                           | 2015                              |                     | Agosto 2    |
|----------------------------------------------------|----------|------------------|--------------------|----------------------------------|-----------------------------------|---------------------|-------------|
| odice Utente: 8148                                 | Lun      | Mar              | Mer                | Gio                              | Ven                               | Sab                 | Dom         |
| Logout                                             |          |                  | 1                  | 2                                | 3                                 | 4                   | 5           |
|                                                    | 6        | 7                | 8                  | 9                                | 10                                | 11                  | 12          |
| ezioni                                             | 13       | 14               | 15                 | 16                               | 17                                | 18                  | 19          |
| Produzione                                         | 20       | 21               | 22                 | 23                               | 24                                | 25                  | 26          |
| Deposito                                           | 27       | 28               | 29                 | 30                               | 31                                |                     |             |
| Report                                             |          |                  |                    |                                  |                                   |                     |             |
| <sup>c</sup> Impostazioni                          |          | Non puoi inserir | e le produzioni di | III ATTENZ<br>questo giorno se r | ZIONE !!!<br>non completi gli ins | erimenti dei giorni | precedenti. |
| r Preferiti                                        |          |                  | Ultimo             | giorno inserito: 01/             | 107/2015 ( 6 giorn                | i fa)               |             |
| Attestati                                          |          |                  |                    |                                  |                                   |                     |             |

Selezionato un giorno con fondo bianco, si passerà all'inserimento dei dati.

| Impostazioni                                         | 🖍 Inserisci Produzione 📃 🗏 P                                          | roduzioni inserite 🕇 🕂 Ve    | ndita EXTRA                                                                                                   |                                                     |            |
|------------------------------------------------------|-----------------------------------------------------------------------|------------------------------|----------------------------------------------------------------------------------------------------|-----------------------------------------------------|------------|
| Preferiti                                            |                                                                       | Inserisci la produzio        | ne di latte del <b>01/04/2015</b>                                                                             |                                                     | Vedi tutte |
| Attestati                                            |                                                                       |                              |                                                                                                    |                                                     |            |
| Info e assistenza                                    | Quantità Prodotta<br>Kg                                               | Capi Munti                   | Mungiture                                                                                                    | Quantità In Deposito al<br>giorno <i>01/04/2015</i> |            |
| ■ 800 91 34 73<br>■ Da cellulare:<br>081 18 85 81 84 |                                                                       | Singola<br>mungitura         | Se alcuni capi hanno<br>avuto una singola<br>mungitura, indicarne il<br>numero, altrimenti<br>lasciare vuoto. | <b>0</b> Kg                                         |            |
| ₩ Email<br>unicazione@tracciabilitabufala.it         |                                                                       | Inserisci le vendite         | e di latte del <b>01/04/2015</b>                                                                              |                                                     |            |
|                                                      | Azienda      Lattazione Vitelli     Nome Azienda (Caseificio o Interm | Uso Personale ediario) P.Iva | Azienda Qta Free                                                                                              | sco                                                 |            |
|                                                      | Numero DDT / Allegato B                                               | Trasportatore (ragione socia | le)                                                                                                    |                                                     |            |

Il sistema richiede i capi munti nella giornata, secondo le modalità di consegna latte indicata nel primo accesso, quanti capi sono stati munti ed eventualmente quanti a singola mungitura. In seguito si può passare all'inserimento delle vendite, indicando, la ragione sociale dell'acquirente, la partita iva, il numero di DDT / Allegato B (allegato richiesto dal D.M. 9 Setembre 2014) e il trasportatore.

Una volta terminato l'inserimento delle informazioni di produzione e vendita, si può passare alla conferma cliccando sul bottone in fondo **"Inserisci Produzione".** Una finestra di riepilogo riporterà le informazioni che si stanno per confermare.Il sistema gestisce, in automatico, la consistenza dei dati; Non permette una vendita di latte fresco superiore a quello prodotto nel giorno. Se il latte venduto è inferiore a quello prodotto, inserirà a deposito la differenza, e permetterà la vednita del latte dal deposito non superiore a quello presente nel sistema.Inoltre, sarà possibile, inserire la sola produzione, nel caso non vi siano state vendite per quel giorno, in questo caso, come detto precedentemente, verrà inserita a deposito l'intera quantità munta.E' possibile indicare, come utilizzo del latte, oltre alla vendita, kg utilizzati per la lattazione dei vitelli o uso proprio.Una volta che l'inserimento dei dati è andato a buon fine, il giorno selezionato, avrà un fondo verde, e si aprirà un riepilogo dell'inserimento come da immagine:

| 🗲 Impostazioni                              | 🖋 Inserisci Pr      | oduzione 🔲 Produzioni inse            | rite 🕂 Vendita EXT              | RA                            |                     |                        |
|---------------------------------------------|---------------------|---------------------------------------|---------------------------------|-------------------------------|---------------------|------------------------|
| ★ Preferiti                                 |                     |                                       |                                 |                               | 🖨 Alleg             | jato A                 |
| <b>A</b> ttestati                           |                     |                                       |                                 |                               |                     |                        |
| Info e assistenza                           |                     | R                                     | iepilogo produzione del         | 01/04/2015                    |                     |                        |
| <b>800 91 34 73</b><br><b>Da cellulare:</b> | Capi Munti<br>120   | <b>Quantità Proc</b><br>950 Kg        | dotta Insei<br>13/04            | <b>ito il</b><br>I/2015 16:25 |                     |                        |
| Email municazione@tracciabilitabufala.it    |                     |                                       | Riepilogo Vendita del <b>01</b> | /04/2015                      |                     |                        |
|                                             | Tipo di<br>utilizzo | Azienda                               | DDT / Allegato<br>B             | Fresco<br>Venduto             | Deposito<br>Venduto | Data di<br>inserimento |
|                                             | vendita             | Caseificio Rossi srl -<br>12345678912 | 34                              | 950 Kg                        | 0 Kg                | 13/04/2015 16:25       |
|                                             |                     |                                       |                                 |                               |                     |                        |
|                                             |                     | Riepilogo                             | Movimentazione Depos            | ito del <b>01/04/2015</b>     |                     |                        |
|                                             | nessuna movir       | nentazione di deposito registrata     | per questo giorno               |                               |                     |                        |

Da qui è possibile passare alla stampa dell'Allegato A del giorno.

# VENDITA EXTRA

La sezione della VENDITA EXTRA, deve essere utilizzata nel momento in cui (la consegna sia stata settata su sera/mattina), in caso di un ulteriore ritiro del latte durante la mungitura della sera. Poichè una volta inseriti i dati di produzione (sera/mattina) e le relative vendite il sistema ne blocca l'inserimento, i dati di vendita della sera del giorno selezionato, devono essere inseriti il giorno successivo, ma la vendita e quindi il relativo DDT/Allegato B, riportano invece la data del giorno selezionato. Con questa sezione è possibile inserire una vendita avvenuta nel giorno selezionato, ma il latte veduto andrebbe dichiarato il giorno successivo.

| 🖋 Impostazioni                                                        | ✓ Inserisci Produzione Produzioni inserite + Vendita EXTRA                                                                                                    |            |
|-----------------------------------------------------------------------|----------------------------------------------------------------------------------------------------|------------|
| ★ Preferiti                                                           | In questa sezione puoi inserire una vendita extra effettuata nell'arco della giornata del <b>01/04/2015</b>                                                                                                    | Vedi tutte |
| Attestati                                                             | (Es. ritiro del latte che andrebbe inserito nella produzione del giorno seguente ma viene ritirato il giorno precedente.)                                                                                                    |            |
| Info e assistenza<br>800 91 34 73<br>Da cellulare:<br>081 18 85 81 84 | Nome Azienda (Caseificio o Intermediario)     P.Iva Azienda     Qta Fresco       Image: Constraint of the second second |            |
| 🔀 Email<br>comunicazione@tracciabilitabufala.lt                       | Codice di Controllo<br>[Cambla immagine ]                                                                                                    | -          |
|                                                                       | Inserisci Vendita Extra Resetta                                                                                                    |            |

#### **DEPOSITO**

Nella sezione "Deposito", è possibile rivedere tutte le movimentazione di deposito e si da la possibilità di indicare eventuali smaltimenti indicandone la data, la ragione sociale e la partita iva dell'azienda smaltitrice e ovviamente la quantità smaltita. Una volta eseguito lo smaltimento, la quantità verrà sottratta automaticamente dal deposito.

| Bentornato,<br>Rossi Mario                         | Quantità attualmente in deposito |                  | Movimenta      | izioni deposito |                        | News                                                |
|----------------------------------------------------|----------------------------------|------------------|----------------|-----------------|------------------------|-----------------------------------------------------|
| Allevatore)<br>Codice di Verifica: <b>ce624b52</b> | 260 ка                           | Tipo di deposito | Quantità mossa | Motivazione     | Data di movimentazione | Sezione News                                        |
| 🕒 Logout                                           | 200 Kg                           |                  | 110 Kg         |                 | 02/04/2015             | Gentili utenti, è stata creata<br>una nuova sezione |
|                                                    | Modulo di smaltimento latte      |                  | 150 Kg         |                 | 01/04/2015             | "news". Verrete                                     |
| Sezioni                                            |                                  |                  |                |                 |                        |                                                     |
| E Produzione                                       | Quantità di latte da<br>smaltire |                  |                |                 |                        |                                                     |
| Deposito                                           | Кg                               |                  |                |                 |                        |                                                     |
| <b>Q</b> Report                                    | Data di smaltimento              |                  |                |                 |                        |                                                     |
| 🗲 Impostazioni                                     | <b></b>                          |                  |                |                 |                        |                                                     |
| ★ Preferiti                                        | Ditta Smaltitrice                |                  |                |                 |                        | Vedi tutte                                          |
| Attestati                                          |                                  |                  |                |                 |                        |                                                     |
|                                                    | P.lva Ditta Smaltitrice          |                  |                |                 |                        |                                                     |
| Info e assistenza                                  |                                  |                  |                |                 |                        |                                                     |
| <b>a</b> 800 91 34 73                              | Aggiungi Smaltimento             |                  |                |                 |                        |                                                     |
| The cellulare:                                     | Resetta                          |                  |                |                 |                        |                                                     |
| 081 18 85 81 84                                    |                                  |                  |                |                 |                        |                                                     |

# <u>REPORT</u>

Da questa sezione è possibile avere un report secondo la data di inizio e fine intervallo che si intende consultare. Verranno Indicate le produzioni e le vendite di ogni giorno, con la possibilità di stampare l'intero report in formato PDF.

| Bentornato,<br>♣ Rossi Mario<br>(Allevatore)<br>Codice di Verifica: ce624b52<br>健 Logout | Selezionare l'interval    | lo di tempo per vis | Q Cerca           | ioni     |           |          | News<br>19 • 03 • 2015<br>Sezione News<br>Gentili utenti, è stata creata<br>una nuova sezione |
|------------------------------------------------------------------------------------------|---------------------------|---------------------|-------------------|----------|-----------|----------|-----------------------------------------------------------------------------------------------|
|                                                                                          | Riepilogo Produzioni      | : dal 01/04/2015 a  | al 30/04/2015     |          |           | 📥 Stampa | "news". Verrete                                                                               |
| Sezioni                                                                                  | Giorno                    | Capi                | Latte Totale (Kg) |          | Deposito  |          |                                                                                               |
| Produzione                                                                               | 01/04/2015                | 120                 | 950 Kg            |          | 150 Kg    |          |                                                                                               |
| leposito                                                                                 | Caseificio Rossi srl - 12 | 345678912           |                   | Document | to n°: 43 | 800 Kg   |                                                                                               |
| Q Report                                                                                 |                           |                     |                   |          |           |          |                                                                                               |
| 🗲 Impostazioni                                                                           |                           |                     |                   |          |           |          |                                                                                               |
| ★ Preferiti                                                                              | Giorno                    | Capi                | Latte Totale (Kg) |          | Deposito  |          | Vedi tutte                                                                                    |
| Attestati                                                                                | 02/04/2015                | 110                 | 870 Kg            |          | 110 Kg    |          |                                                                                               |
| Info e assistenza                                                                        | Caseificio Rossi srl - 12 | 345678912           |                   | Document | to n°: 45 | 760 Kg   |                                                                                               |

### PREFERITI

Una volta inserito per la prima volta un acquirente del latte, il sistema ne conserva i dati e li ripropone per gli inserimenti successivi. In questa sezione è possibile cancellare un acquirente qualora l'allevatore non ne venda il latte.

| Bentornato,<br>L Rossi Mario<br>Allevatore)<br>Codice di Verifica: ce624b52 | E<br>Ogni vi         | Elenco azieno<br>iliminando la riga associata,<br>olta che si inserisci una nuov | le a cui vendi latte o semilavora<br>questi non comparirà più nell'elen<br>a azienda comparirà automaticar | <b>ati</b><br>ico delle vendite.<br>nente in questo elenco |         |
|-----------------------------------------------------------------------------|----------------------|----------------------------------------------------------------------------------|----------------------------------------------------------------------------------------------------|------------------------------------------------------------|---------|
|                                                                             | Denominazione        | P.Iva / CF                                                                       | Trasportatore                                                                                              | Тіро                                                       | Elimina |
| Sezioni                                                                     | Caseificio Rossi srl | 12345678912                                                                      | Caseificio Rossi srl                                                                                       | Caseificio                                                 | Î       |
| Produzione                                                                  | Caseificio Verdi     | 10987654321                                                                      | Caseificio Verdi                                                                                           | Caseificio                                                 | Ē       |
| Deposito                                                                    |                      |                                                                                  |                                                                                                    |                                                            |         |
| Q Report                                                                    |                      |                                                                                  |                                                                                                    |                                                            |         |
| Impostazioni                                                                |                      |                                                                                  |                                                                                                    |                                                            |         |
| ★ Preferiti                                                                 |                      |                                                                                  |                                                                                                    |                                                            |         |

# <u>ATTESTATI</u>

Da qui possiamo chiedere al sistema di generare un attestato, ove viene accertata l'iscrizione al portale della tracciabilità e la regolarità o meno della comunicazione dei dati secondo i limiti di tempo dettati dal D.M. 9 settembre 2014. Può essere scaricato in formato PDF.

| Bentornato,<br>Rossi Mario<br>(Allevatore)<br>Codice di Verifica: ce624b52<br>Coduce di Verifica: ce624b52 | GENERA NUOVO ATTESTATO<br>Per generare un nuovo attestato, cliccare sul pulsante "GENERA NUOVO ATT<br>Una volta completata l'operazione verrà visualizzato nella tabella in basso e si | ESTATO".<br>potrà procedere alla stampa. | News<br>19 • 03 • 2015<br>Sezione News<br>Gentili utenti, è stata creata<br>una nuova sezione<br>"news". Verrete |
|----------------------------------------------------------------------------------------------------|----------------------------------------------------------------------------------------------------|------------------------------------------|----------------------------------------------------------------------------------------------------|
| Sezioni                                                                                                    | Data Rilascio                                                                                                    | Stampa                                   |                                                                                                    |
| I Produzione                                                                                               | 13/04/2015 17:06                                                                                                    | <b>.</b>                                 |                                                                                                    |
| Deposito                                                                                                   |                                                                                                    |                                          |                                                                                                    |

# Esempio:

L'attestato riporta i dati dell'allevatore, inoltre, indica la regolare iscrizione dell'utente al sistema di tracciabilità e se è o meno regolare la dichiarazione dei dati. L'attestato riporta in basso a destra un codice di verifica, con il quale, accedendo all'area del sito VERIFICA ATTESTATO, ci si può accertare della veridicità dell'attestato e delle notizie in esso riportate.

| MINISTERO DE LA AGRICOLE A AGRICOLE A E FORES                                                                                        | LE POLITICHE                                                                                                    |  |
|----------------------------------------------------------------------------------------------------|----------------------------------------------------------------------------------------------------|--|
| Siattes                                                                                                    | ta che                                                                                                    |  |
| L'utente: Rossi Dario                                                                                                    | Codice Fiscale: 5555555555                                                                                          |  |
| Codice Stalla: 123de456                                                                                                    | Tipo Utente: Allevatore                                                                                             |  |
| E' regolarmente iscritto al sistema di tracciabilità della filiera bufalina s<br>per l'attuazione delle disposizioni di cui all'art. | secondo le modalità riportate nel Decreto Attuativo 9 Settembre 2014<br>4 del Decreto Legge 24 giugno 2014, n. 91   |  |
| L'utente risulta regolare nell'inserimento dei dati di produzione seco                                                               | ondo i termini prestabiliti nel Decreto Attuativo 9 Settembre 2014                                                  |  |
| Generato dall'utente il: 08/07/2015                                                                                                  | Codice di Verifica: QUDK50425V<br>Con ladas spor aporte<br>e possible volface la valida di affinistato              |  |
| Stampa effettuata sul sistema IZSM - Traccisbilità della filiera bufalina                                                            | A shakabila boxee www.traceshawabila.a<br>alia sedow welfa aliana                                                   |  |
|                                                                                                    |                                                                                                    |  |
|                                                                                                    |                                                                                                    |  |
|                                                                                                    |                                                                                                    |  |
| STERO DELLE POLITICHE AGRICOLE<br>ALIMENTARI E FORESTALI                                                                             | Itimizen bille Gehe         Itimizen bille Gehe           Riferimenti Normaliyi         Contatti / Sennala un abuso |  |
| Home Registrazione Guida Utente                                                                                                    |                                                                                                    |  |
| Inserisci il cedice                                                                                                    | a 8 cifre di verifica che hai trovato sull'attestato. Ti verrà indicato l'utente a cui è stato rilasciato.          |  |
| Codice di Verififca QUDK50425V                                                                                                    | Verifica Codice di Verifica: QUDK50425V                                                                             |  |
|                                                                                                    | Tipo Utente: Allevatore                                                                                             |  |
|                                                                                                    | Utente: Rossi Dario                                                                                                 |  |
|                                                                                                    | L'00100 ST010/ 01/20045K                                                                                            |  |
|                                                                                                    | Generato il: 08/07/2015                                                                                             |  |